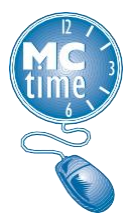

# Editing Overtime for an Unscheduled Absence

# **Overtime Ineligibility**

Excess hours (overtime) worked by an employee that is followed on the next day by an *unscheduled absence* should be compensated at the employee's regular rate of pay (straight time rate) for up to the number of hours of the unscheduled absence.

## Identifying Ineligible Overtime and Performing a Pay Code Move

Navigation: Manage My Department > Genies Widget > Genie Selector > Pay Period Close

- 1. Select the **\_Unschd Leave with OT** *Hyperfind*.
- 2. Click Select All Rows from the Action Bar, then select the GoTo Control > Timecards.
- 3. View each timecard to determine if excess (overtime) hours worked were followed by an unscheduled absence on the next day. Perform a Pay Code move for all instances.
  - a. In the timecard grid, select the **day** containing Overtime.
  - b. In the Totals & Schedules timecard tab, change the view from All to Daily.

| Account Pay Code Amount   Ass 85-1990/ASS 85-1911-//-//8500001/- OT at 1.5 - Overtime 2.1                                                      | Turk Assure Artis Viewening            |                      |        |   |  |
|----------------------------------------------------------------------------------------------------|----------------------------------------|----------------------|--------|---|--|
| Account Pay Code Amount   ABS 85-1990/ABS 85-1911-//-//8500001/- OT at 1.5 - Overtime 2.1   ABS 85-1990/ABS 85-1911-//-//8500001/- Begular 721 | Daily All                              |                      |        |   |  |
| ABS 85-1990/ABS 85-1911-//-///S500001/- OT at 1.5 - Overtime 2   ABS 85-1990/ABS 85-1911-//-///S500001/- Regular 72                            | Account                                | Pay Code             | Amount |   |  |
| ARS 85-1990/ARS 85-1911/-///8500001/- Regular 72                                                                                               | ABS 85-1990/ABS 85-1911-/-/-/8500001/- | OT at 1.5 - Overtime | 2.0    | D |  |
|                                                                                                    | ABS 85-1990/ABS 85-1911-/-/-/8500001/- | Regular              | 72.0   | ) |  |

c. In the Totals & Schedules timecard tab, **right-click** the **Overtime hours**, then select **Move** from the Contextual Callout.

| Totals Actions |                                        |  |  |
|----------------|----------------------------------------|--|--|
| Date:          | 4/10/2023                              |  |  |
| Pay Code:      | OT at 1.5 - Overtime                   |  |  |
| Account:       | ABS 85-1990/ABS 85-1911-/-/-/8500001/- |  |  |
| Amount:        | 2.0                                    |  |  |

- d. In the Move Amount window, enter the following:
  - i. Ensure the Effective Date is the date the Overtime occurred.
  - ii. Select the applicable Pay Code (see the Pay Code Move Matrix, pg 3)
  - iii. Enter the number of **Overtime Hours** in the Amount field.
  - iv. Select OK.

| Move Amount        |                                          |  |  |  |
|--------------------|------------------------------------------|--|--|--|
| From               |                                          |  |  |  |
| Pay Code :         | OT at 1.5 - Overtime                     |  |  |  |
| Amount (HH.hh):    | 2.0                                      |  |  |  |
| Transfer :         | ;ABS 85-1990/ABS 85-1911-/-/-/-8500001/- |  |  |  |
|                    |                                          |  |  |  |
| То                 |                                          |  |  |  |
| Effective Date : * | 4/10/2023                                |  |  |  |
| Pay Code : *       | CL2 - Comp Lv Earned-1 h                 |  |  |  |
| Amount (HH.hh):    | 2.0                                      |  |  |  |
| Transfer :         |                                          |  |  |  |
| Comments (0) Add   | Comment                                  |  |  |  |
|                    |                                          |  |  |  |
|                    |                                          |  |  |  |
|                    | Cancel OK                                |  |  |  |

- e. Select Save from the Action Bar.
- f. Verify the information in the **Totals timecard tab**.

#### **Adding a Comment**

It is a **Best Practice** to add a comment <u>to the employee's timecard</u> when Excess (Overtime) hours are moved, rather than attach a comment to the moved amount, so it is clearly visible to all.

- 1. In the Employee's timecard, right-click the **Out cell** where Excess (Overtime) hours were worked.
- 2. In the Contextual Callout, click **Comments**.

| Punch Actions | X                                       |
|---------------|-----------------------------------------|
| Date:         | 4/12/2023                               |
| Time:         | 7:00AM                                  |
| Rounded Time: | 4/12/2023 7:00AM GMT-04:00              |
| Time Zone:    | (GMT -05:00) Eastern Time (USA; Canada) |
| Edit Comments | Justify<br>Exception                    |

- 3. In the Comment window, click the Select **Comment drop-down** and select **Unsched Lv Used – OT Paid at Straight Time**.
- 4. Click **OK**.
- 5. Select **Save** from the **Action Bar**.

| Timeca                     | ards      |           |                     |        |        |          | <        |
|----------------------------|-----------|-----------|---------------------|--------|--------|----------|----------|
| ABS EMP • 1 of 5 • 8500002 |           |           |                     |        |        |          |          |
|                            |           |           |                     |        |        |          |          |
| Quic<br>Actio              | ck<br>Ins | View      | Approve<br>Timecard |        |        |          |          |
|                            |           | Date      | Pay Code            | Amount | In     | Transfer | Out      |
| +                          | ×         | Sun 4/09  |                     |        |        |          |          |
| +                          | ×         | Mon 4/10  |                     |        | 7:00AM |          | 5:30PM 🔎 |
| +                          | ×         | Tue 4/11  | Sick Leave          | 8.0    |        |          |          |
|                            | ×         | 7 (e 4/11 |                     |        | ~~     |          | -        |

The comment icon now displays in the date cell of the timecard and can be viewed by right-clicking the comment indicator. Comments are also visible within the Audits Timecard Tab.

**Note:** In v 8.1 there isn't a Move Amount timecard tab.

### Pay Code Move Matrix

Reference the Pay Code Move Matrix (below) to determine the correct Pay Code to move from/to. The form of payment, Overtime Pay or Compensatory Leave, may be changed if needed within the Pay Code Move.

| Overtime Pay Code Paid at Time and a Half (1 ½) |    | Overtime Pay Code Paid at Straight Time (1.0) |
|-------------------------------------------------|----|-----------------------------------------------|
|                                                 | То |                                               |
| OT at 1.5 - Overtime                            | 1  | OT at 1.0 - Overtime                          |
| OT at 1.5 36 HR Week                            | 1  | OT at 1.0 – Overtime                          |
| OT at 1.5 44 HRWeek                             | 1  | OT at 1.0 – Overtime                          |
| OT at 1.5 on Unscheduled Day                    | 1  | OT at 1.0 – Overtime                          |
| CL3 – Comp Lv Earned – 1 hr EQ 1.5              | 1  | CL2 – Comp Lv Earned – 1 hr EQ 1.0            |
| CLE – 1.5 35 HR Week                            | 1  | CL2 – Comp Lv Earned – 1 hr EQ 1.0            |
| CLE – 1.5 44 HR Week                            | 1  | CL2 – Comp Lv Earned – 1 hr EQ 1.0            |
| CLE – 1.5 Unscheduled                           | -  | CL2 – Comp Lv Earned – 1 hr EQ 1.0            |